# Display wirelessly with Mirroring360

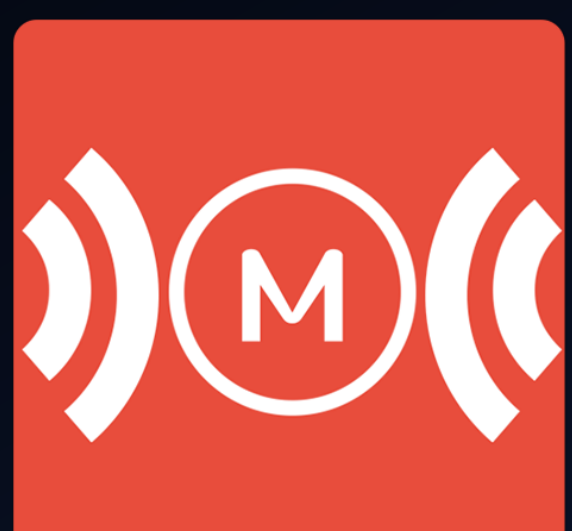

## TO BEGIN MAKE SURE MOBILE DEVICE ARE CONNECTED TO EDUROAM WIRELESS

- Wireless devices must be registered on campus network
- Wireless devices must be enrolled
- For first time enrollment connect to UNC-SETUP
- Visit wifi.unc.edu to enroll

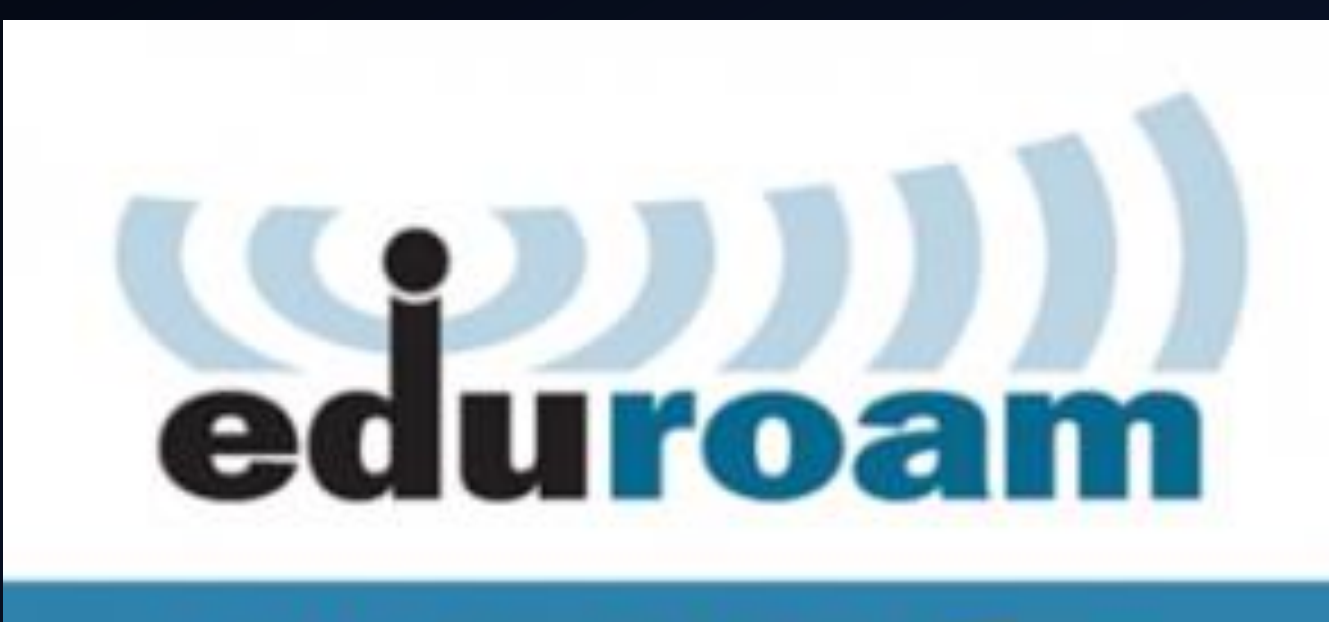

Click here to configure

#### Step 1

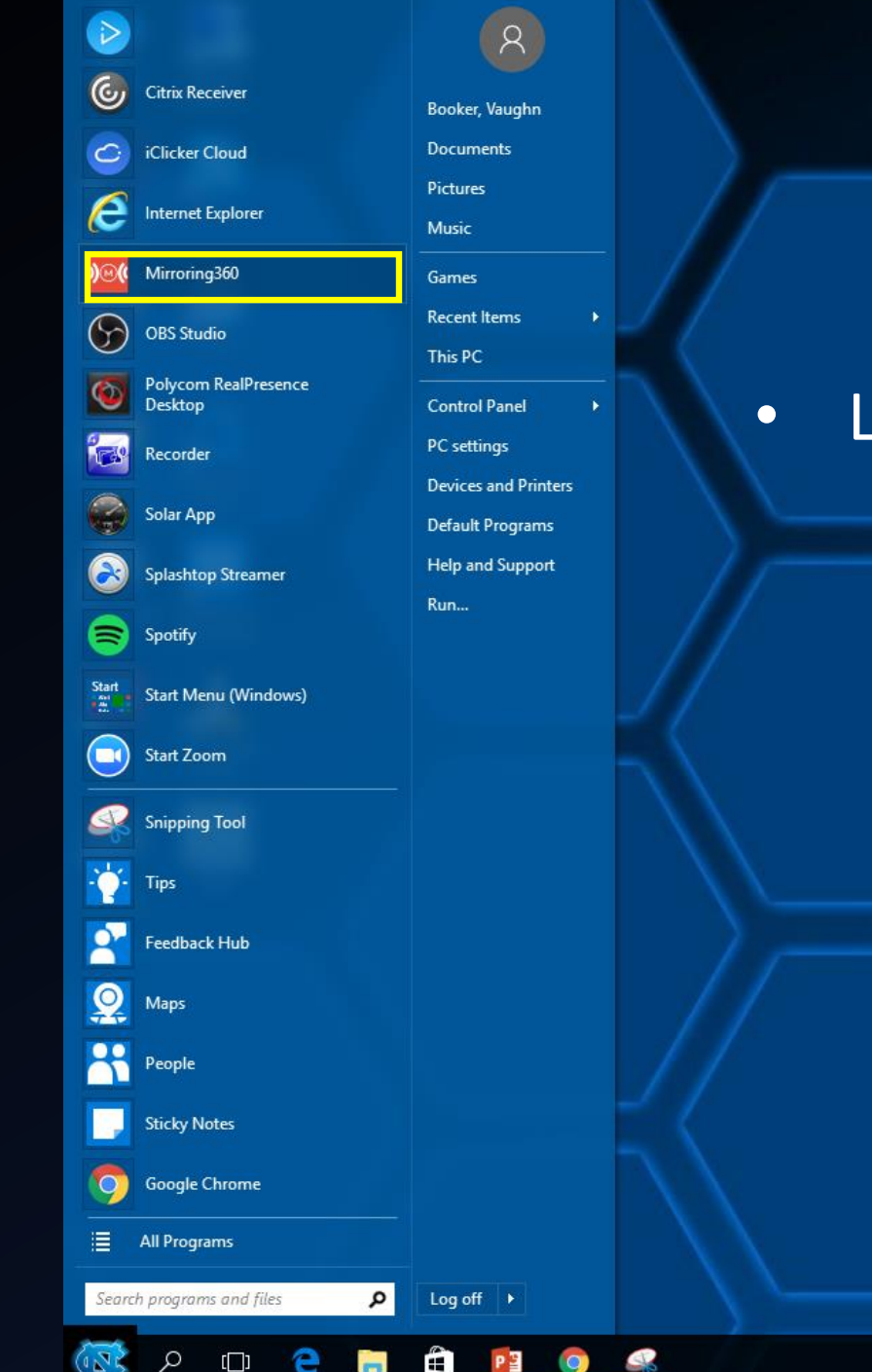

### Locate Mirroring360 on the Start Menu

#### Click to launch Mirroring360

 $\bullet$ 

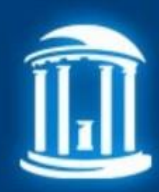

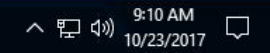

## Step 2

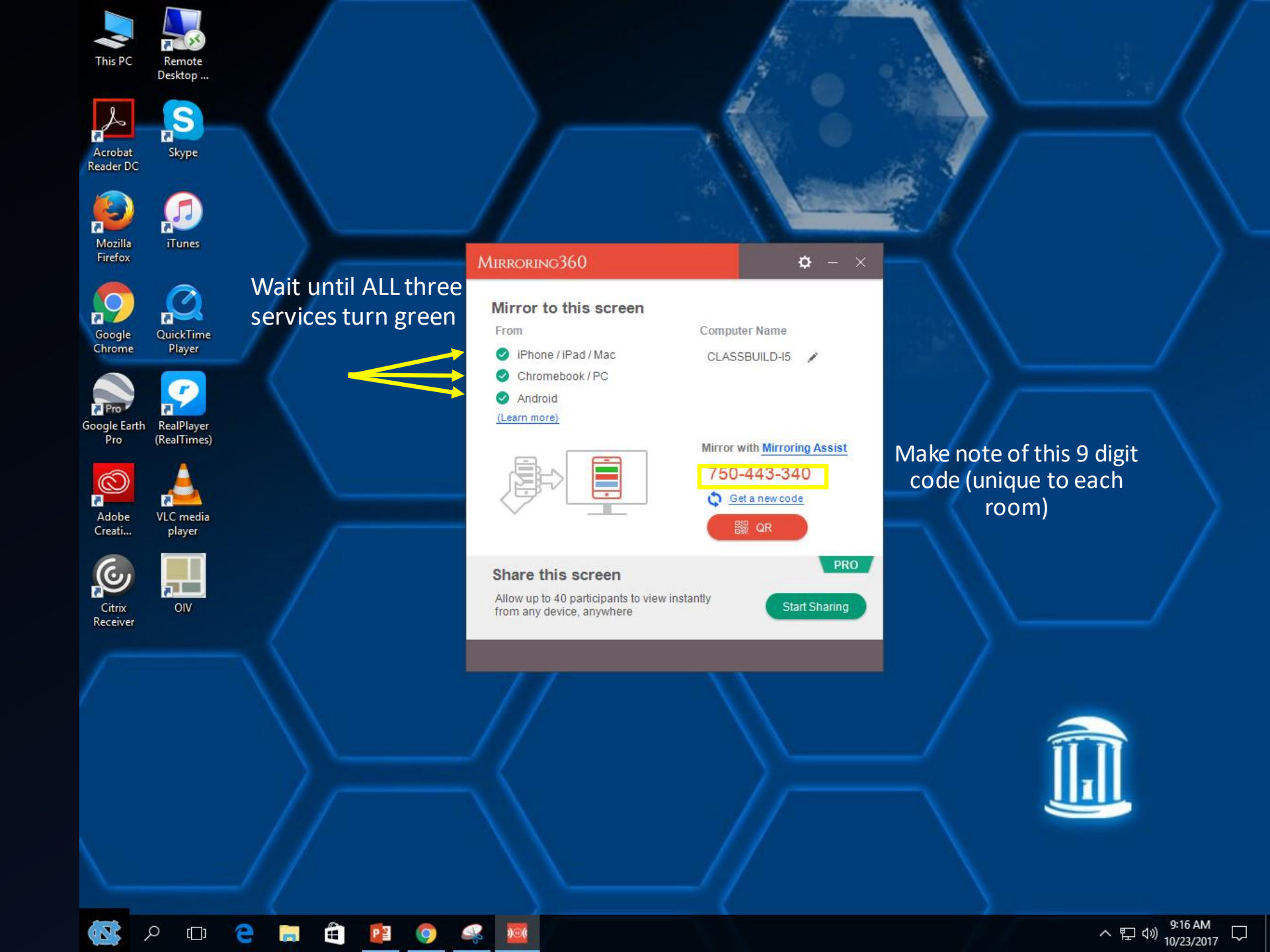

#### For Apple or Windows Laptops:

- 1. Open Google Chrome
- 2. Navigate to the Chrome Web Store
- 3. Search for the Mirroring360 sender

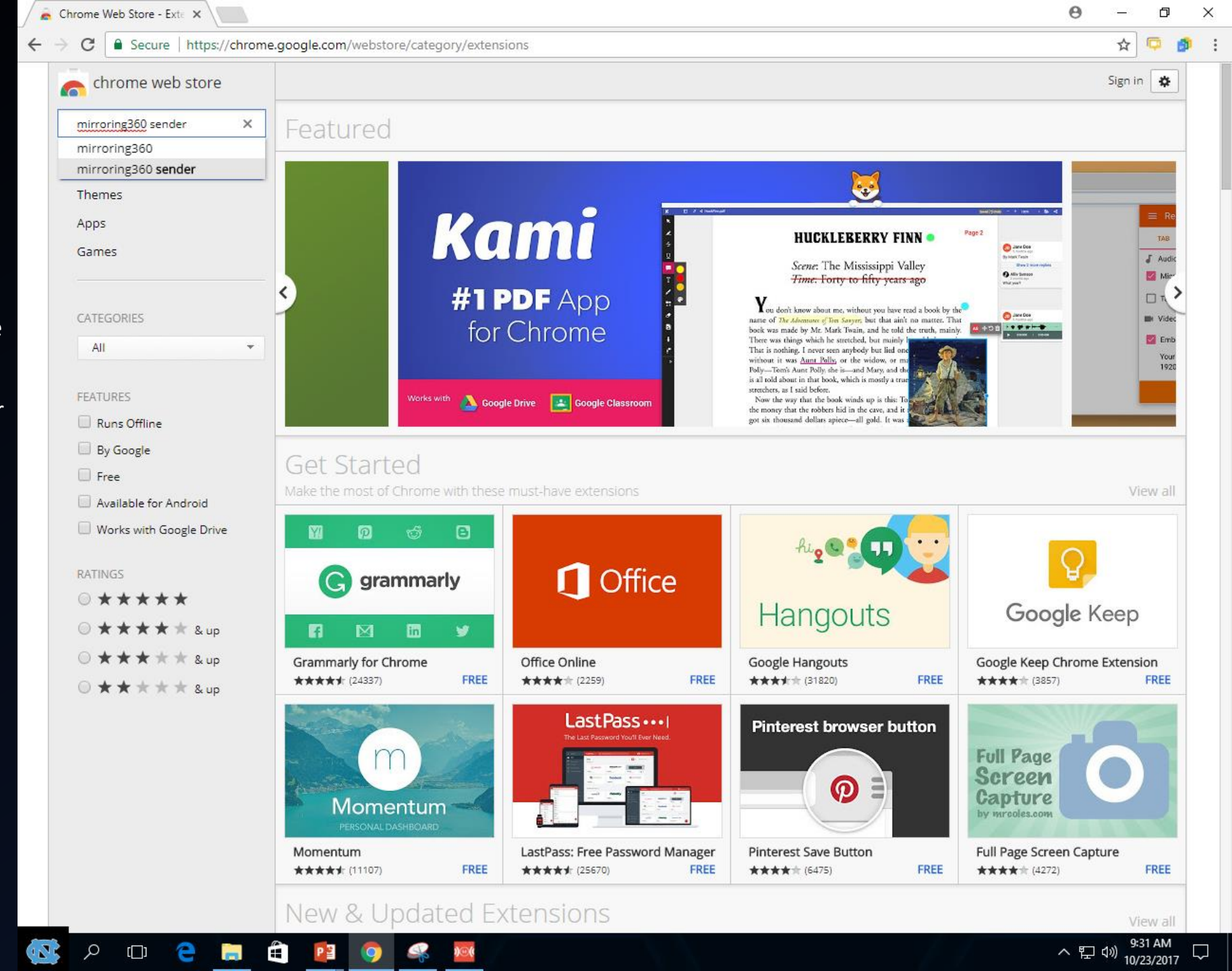

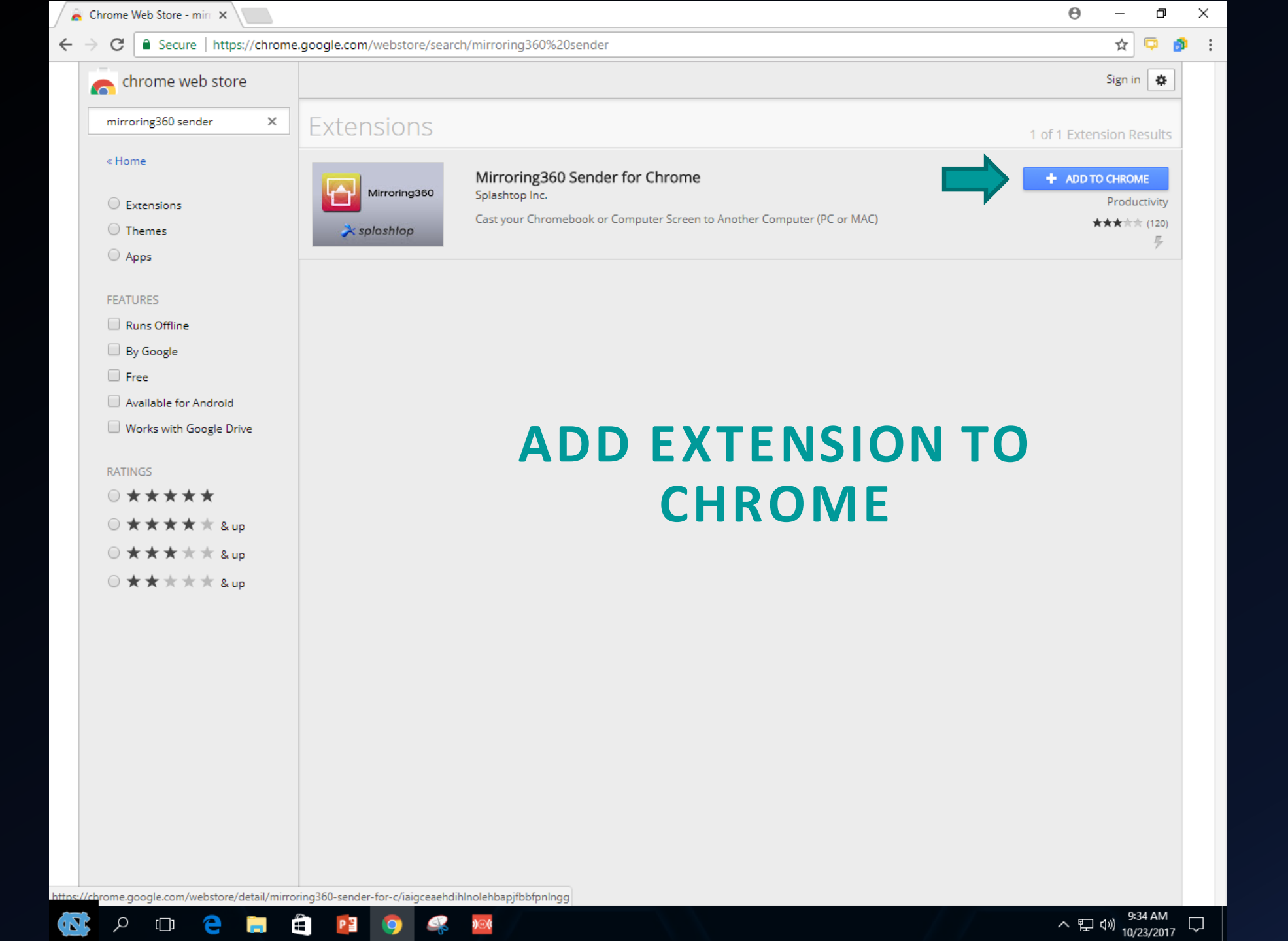

| 🚡 Chrome Web Store - mirr 🗙              |                                                                         | 0 – 0 ×                                                          |
|------------------------------------------|-------------------------------------------------------------------------|------------------------------------------------------------------|
| → C Secure   https://chrome.goo          | ogle.com/webstore/search/mirroring360%20sender                          | ☆ 🗭 🙆 🗉                                                          |
| chrome web store                         |                                                                         | ((W)) MIRRORING360                                               |
| mirroring360 sender ×                    | Extensions                                                              | Desktop 🗶 Current Tab 🜒                                          |
| « Home                                   |                                                                         | Connect to Mirroring360                                          |
| C Extensions                             | Mirroring360 Splashtop Inc.                                             | Mirroring ID                                                     |
| O Themes                                 | Cast your Chromebook or Computer Screen to Another Computer (PC or MAC) | ✓ Favorites                                                      |
| O Apps                                   |                                                                         | ✓ Auto discovered                                                |
| FEATURES                                 |                                                                         |                                                                  |
| Runs Offline                             | TO CONNECT CLICK                                                        |                                                                  |
| By Google                                | THE NEW EXTENSION                                                       | Mirroring360                                                     |
| Available for Android                    |                                                                         |                                                                  |
| Works with Google Drive                  |                                                                         | From                                                             |
| RATINGS                                  |                                                                         | 🥑 iPhone / iPad / Mac                                            |
| $\bigcirc \star \star \star \star \star$ |                                                                         | Chromebook / PC                                                  |
| 0 * * * * * & up                         |                                                                         | <u>(Learn more)</u>                                              |
| ○ ★ ★ ★ ★ & up                           | ENTER THE 9 DIGIT                                                       |                                                                  |
|                                          |                                                                         |                                                                  |
|                                          | CODE FOUND ON THE                                                       |                                                                  |
|                                          | MIRRORIN360                                                             |                                                                  |
|                                          |                                                                         | Share this screen                                                |
|                                          | INTERFACE                                                               | Allow up to 40 participants to view in from any device, anywhere |
|                                          |                                                                         | non any device, anywhere                                         |
|                                          |                                                                         |                                                                  |
|                                          |                                                                         |                                                                  |

🐼 🗢 🗉 😑 🚍 4 🐼 🖉

 $\leftarrow \rightarrow$ 

Computer Name

CLASSBUILD-I5 📝

Mirror with Mirroring Assist 750-443-340 🔷 Get a new code 🎇 QR

PRO

Start Sharing

| shrome ovtension//inigeneehdibleolebhanifbbfeelagg/connect.ht  |                                                         |                                   |
|----------------------------------------------------------------|---------------------------------------------------------|-----------------------------------|
| chrome-extension.//laigceaendininolenbapjibbiphingg/connect.nt | tml?key=c3BIY2ImaWVkaWQIM0Q1NjQ1MTMxNjkIMjZwc 🛧 📮 🍻 👀 : |                                   |
| 60 by Splashtop                                                |                                                         |                                   |
| HE SCREEN                                                      |                                                         |                                   |
| FO SHARE 🛛 👫                                                   |                                                         |                                   |
| <text></text>                                                  | een. Choose what you'd like to                          |                                   |
|                                                                | Share Cancel                                            |                                   |
|                                                                | <section-header></section-header>                       | <section-header></section-header> |

TO CONTINUE MIRRORING\*\*

For iOS and Android devices:

## Download the Mirroring360 sender app

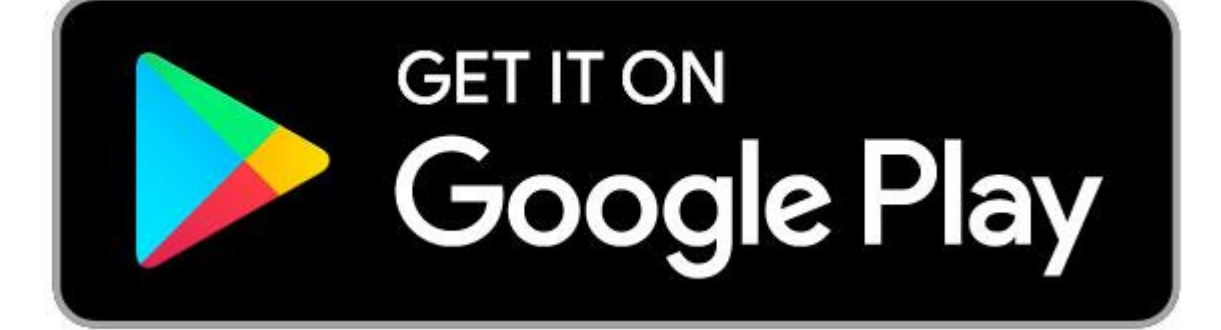

# Download on the AppStore

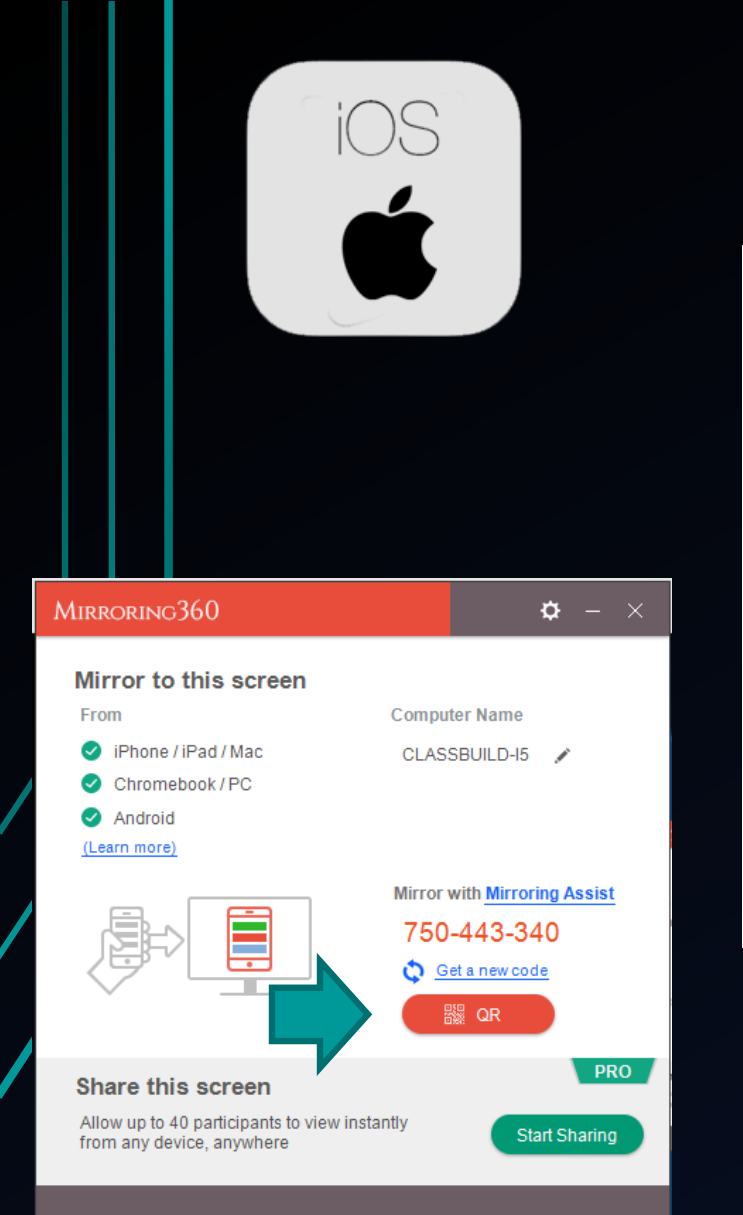

Scan the QR code from Mirroring360 app on iOS device

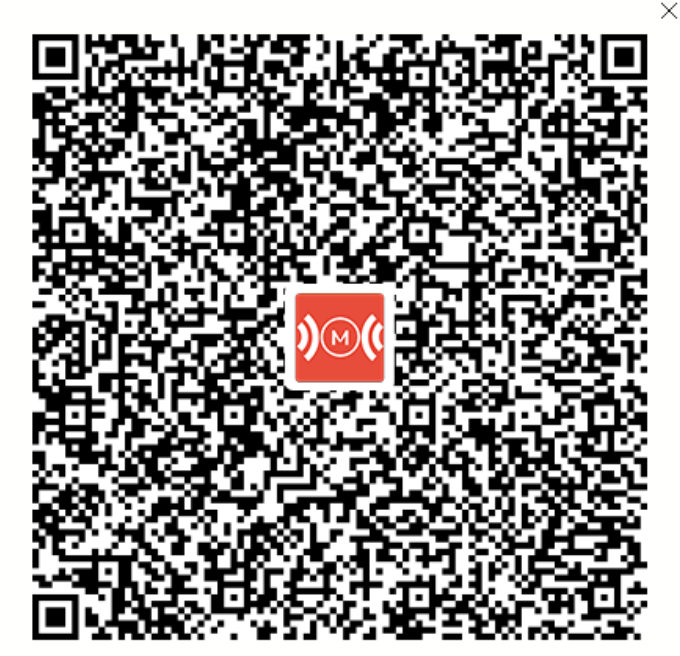

Scan this QR via Mirroring Assist

#### ENGAGE AIRPLAY MIRRORING

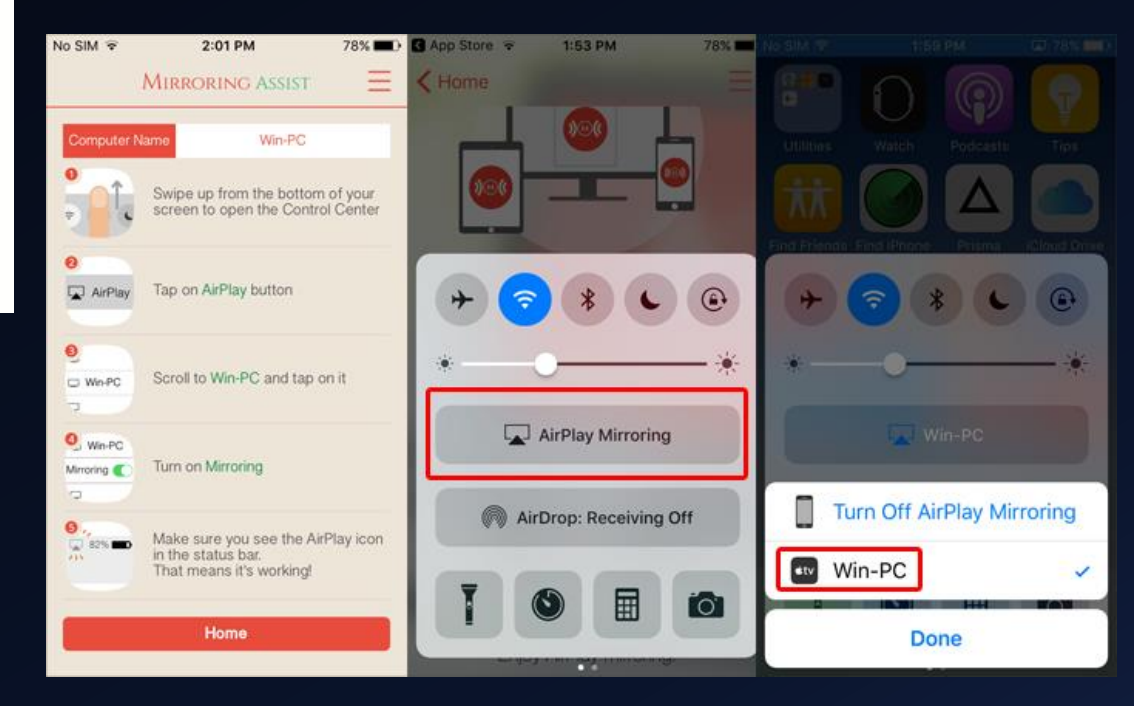

CLICK THE QR CODE BUTTON ON THE MIRRORING 360 INTERFACE

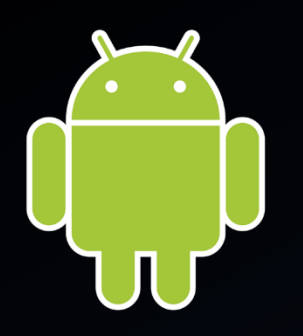

| Mirroring360                                                                                | <b>\$</b> - ×                                                              |
|---------------------------------------------------------------------------------------------|----------------------------------------------------------------------------|
| Mirror to this screen<br>From<br>IPhone / iPad / Mac<br>Chromebook / PC                     | Computer Name<br>CLASSBUILD-I5 🖌                                           |
| Android<br>(Learn more)                                                                     | Mirror with <u>Mirroring Assist</u><br>750-443-340<br>Cet a new code<br>CR |
| Share this screen<br>Allow up to 40 participants to view insta<br>from any device, anywhere | ntly Start Sharing                                                         |

#### USE EITHER QR CODE OR 9 DIGIT CODE ON MIRRORING360 INTERFACE

#### ENTER 9 DIGIT CODE INTO THE APP OR SCAN QR CODE TO CONNECT

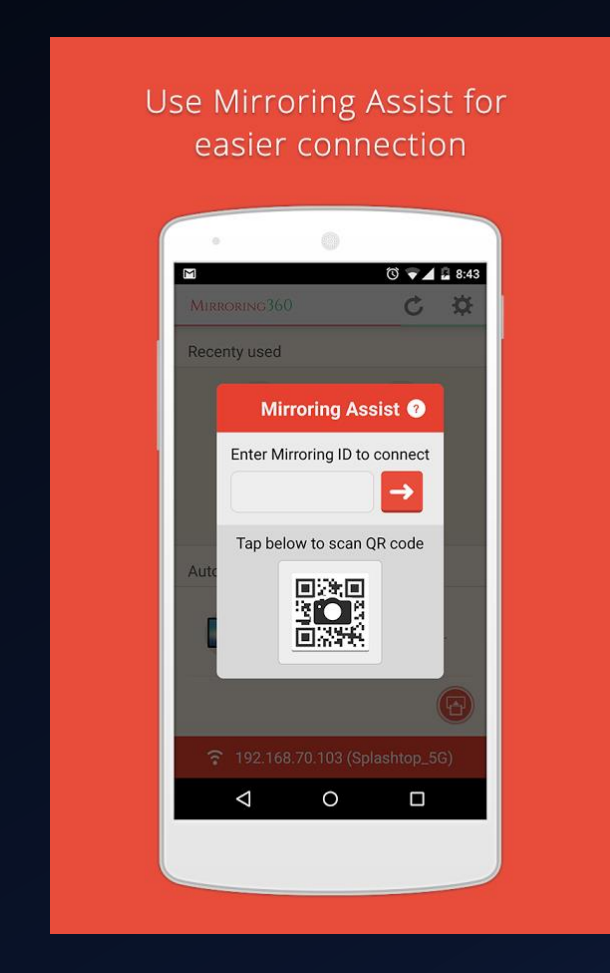

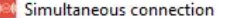

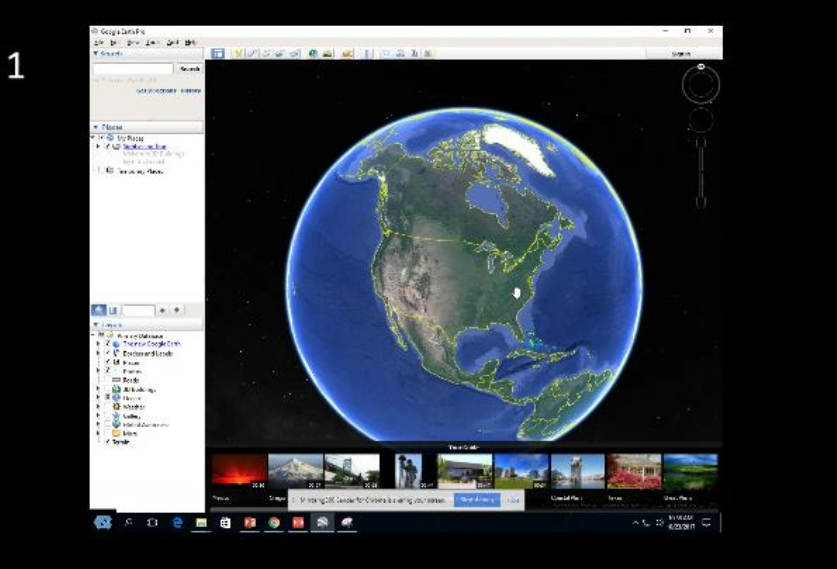

| NA EQ TESSEE Q 3 QX                                                                                                    | <b>以</b> 代約 <b>本本市</b> 區 2                                                                                                    | FR BABAD S                                                                                                    |                                                                            |                                                                                                    |        |
|----------------------------------------------------------------------------------------------------|----------------------------------------------------------------------------------------------------|----------------------------------------------------------------------------------------------------|----------------------------------------------------------------------------|----------------------------------------------------------------------------------------------------|--------|
| E E stand                                                                                                    | All and a state that the second                                                                                                    |                                                                                                    | 100 C                                                                      |                                                                                                    | Candes |
| STREET                                                                                                    | 25 26 Sector Sector S         |                                                                                                    | Atles                                                                      |                                                                                                    |        |
| The states of<br>The states of<br>the states of<br>the st | Security of the office of the office office office | Food end active<br>scale of all<br>doc day scale fast<br>doc day scale fast<br>of the scale of the<br>off scale active<br>of the scale of the<br>off scale of the<br>off scale of the scale of the<br>off scale of the scale of the scale of the<br>off scale of the scale of the scale of the<br>off scale of the scale of the scale of the scale of the<br>off scale of the scale of the scale of the scale of the<br>off scale of the scale of the scale of the scale of the<br>off scale of the scale of the scale of the scale of the<br>off scale of the scale of the scale of the scale of the scale of the<br>off scale of the scale of the scale of the scale of the scale of the scale of the scale of the scale of the scale of the scale of the scale of the scale of the scale of the scale of the scale of the scal | Locadors<br>Association<br>Delationation<br>Delationation<br>Delationation | sind in an an and a south it<br>and its out of south it is an an and an<br>an an an an an an an an an an an an an a |        |
|                                                                                                    |                                                                                                    |                                                                                                    |                                                                            |                                                                                                    |        |

D

X

## Mirror up to 4 devices simultaneously

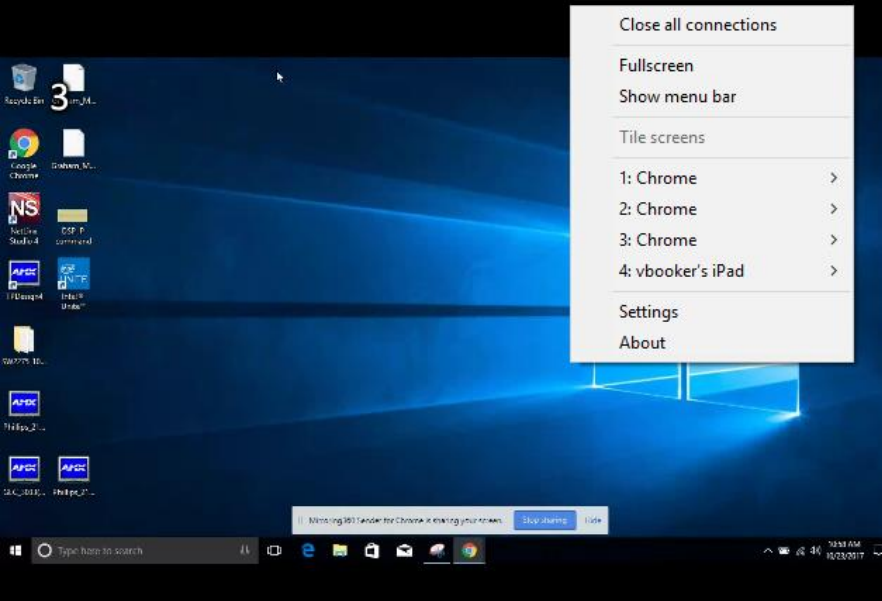

[]]

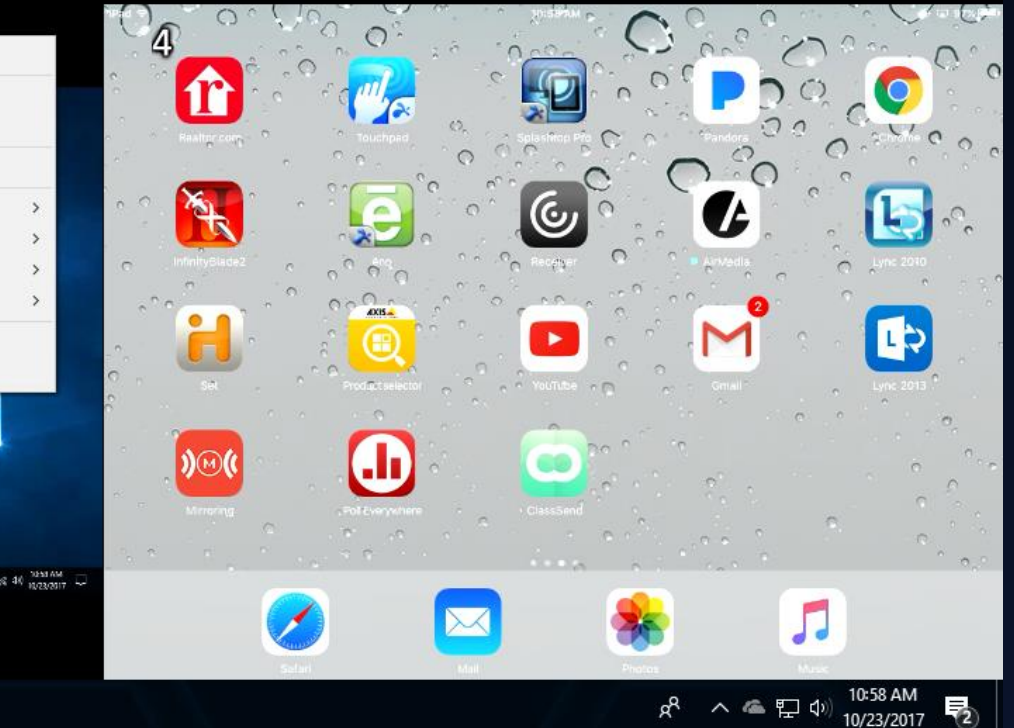

Right click anywhere to select a device to display full screen or record a device

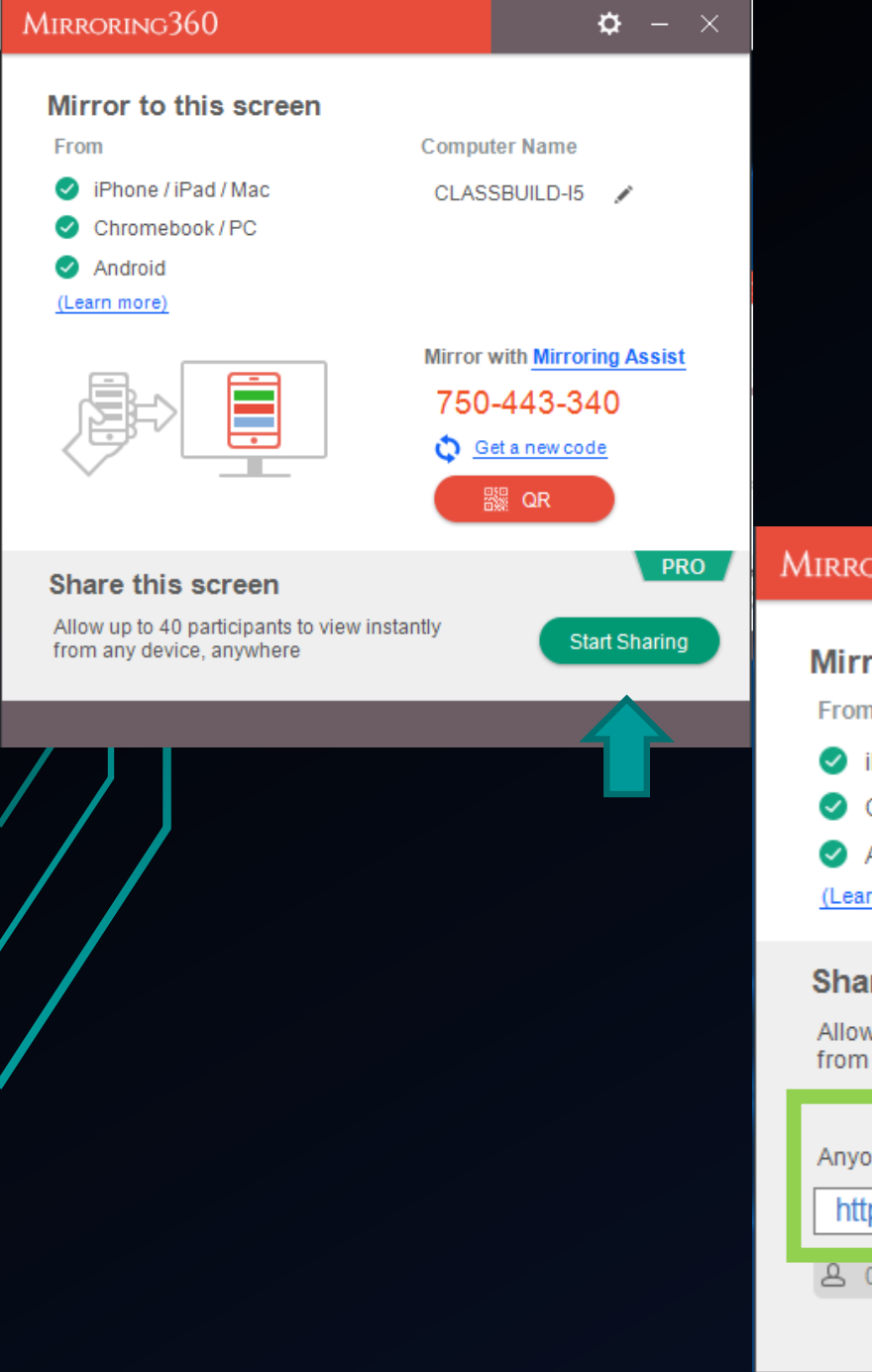

| SHARE THE CLASSROOM<br>SCREEN WITH UP TO 40<br>STUDENTS                                            |                                  |  |  |  |  |
|----------------------------------------------------------------------------------------------------|----------------------------------|--|--|--|--|
| Mirroring360                                                                                       | <b>ö</b> – ×                     |  |  |  |  |
| Mirror to this screen<br>From<br>iPhone / iPad / Mac<br>Chromebook / PC<br>Android<br>(Learn more) | Computer Name<br>CLASSBUILD-15 🖍 |  |  |  |  |
| Share this screen<br>Allow up to 40 participants to v<br>from any device, anywhere                 | view instantly                   |  |  |  |  |
| Anyone with this link can view<br>http://viewit.at/7504433                                         | 340 Email link                   |  |  |  |  |

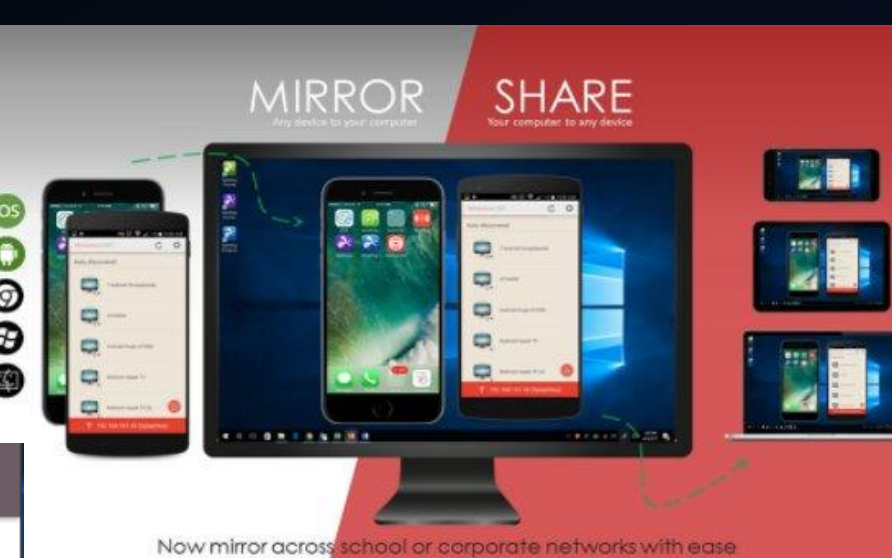

# Provide link while sharing is enabled